# OTAY MESA NESTOR COMMUNITY PLANNING GROUP SUBCOMMITTEEAGENDA

Wednesday, March 29th, 2023 - 6:30 p.m.

Meeting Details: Zoom Meeting ID: 350-821-4086 Password: OMNCPG Dial In: 1-669-900-9128 US Dial In Password: 665180 <u>Meeting Link</u> to call into the score meeting of the

Instruction on how to call into the zoom meeting at the end of the agenda

1. Call to Order/Introduction of Members: Otay Mesa Nestor Community Planning Group (OMNCPG). 6:38 Bobby leads

#### 2. Project 1068844 1280 Picador Blvd Ste 101 Conditional Use Permit

The applicant is applying for a new conditional use permit to allow the sale and dispensing of a full line of alcoholic beverages (Type 21 ABC License) for off-site consumption, in conjunction with a new convenience store with proposed daily operating hours of 9 am to 9 pm. Presented at the March 8<sup>th</sup> meeting and received 6-3-1 vote against approval. Seeking community input for proposal. Liliger Damaso, Liquor License Consultant, 310-975-8589, <u>lili@liquorlicenseagents.com</u>

3. Adjournment.

## **Zoom Meeting Call In Instructions**

#### Using a Computer

- 1. Open the Zoom desktop client.
- 2. Join a meeting using one of these methods:

• Click Join a Meeting if you want to join without signing in.

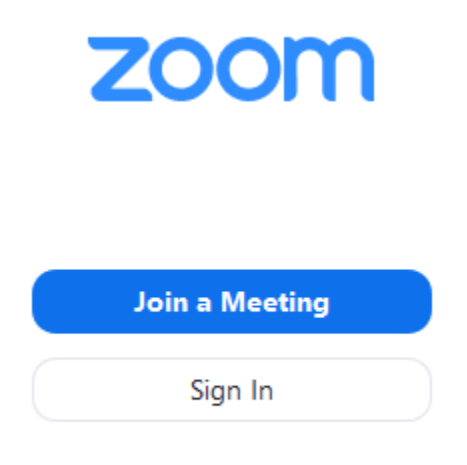

• Sign in to Zoom then click Join.

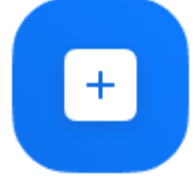

Join

- 3. Enter the meeting ID number and your display name.
  - If you're signed in, change your name if you don't want your <u>default name</u> to appear.
  - If you're not signed in, enter a display name.

# Join a Meeting

| Meeting ID or Personal Link Name      |      |        |  |  |
|---------------------------------------|------|--------|--|--|
| Grant MacLaren                        |      |        |  |  |
| Do not connect to aud                 | lio  |        |  |  |
| <ul> <li>Turn off my video</li> </ul> | Join | Cancel |  |  |

4. Select if you would like to connect audio and/or video and click Join.

### Using an Iphone

- 1. Open the Zoom mobile app. If you have not downloaded the Zoom mobile app yet, you can download it from the App Store.
- 2. Jo

| <ul> <li>oin a meeting using one of these methods:</li> <li>Tap Join a Meeting if you want to join</li> </ul> | n without signing in. |
|----------------------------------------------------------------------------------------------------|-----------------------|
| ( <sup>3</sup> )                                                                                              |                       |
| Start a Meeting                                                                                               |                       |
| Start or join a video meeting on the go                                                                       |                       |
|                                                                                                    |                       |
| • • • •                                                                                                    |                       |
| Join a Meeting                                                                                                |                       |
| Sign Up Sign In                                                                                               |                       |

• Sign in to Zoom then tap Join.

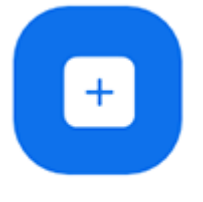

Join

- 3. Enter the <u>meeting ID</u> number and your display name.
  - If you're signed in, change your name if you don't want your <u>default name</u> to appear.
  - If you're not signed in, enter a display name.

4. Select if you would like to connect audio and/or video and select Join.

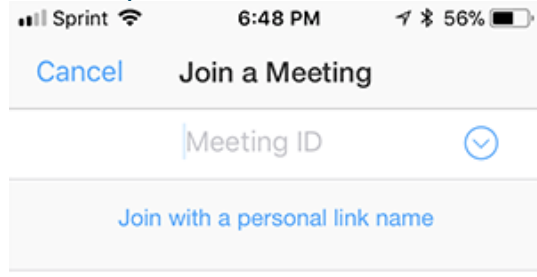

### Molly Parker

| Join                                                                          |          |                      |  |  |  |
|-------------------------------------------------------------------------------|----------|----------------------|--|--|--|
| If you received an invitation link, tap on the link again to join the meeting |          |                      |  |  |  |
| JOIN OPTIONS                                                                  |          |                      |  |  |  |
| 1                                                                             | 2<br>^BC | 3<br>Def             |  |  |  |
| 4<br>вні                                                                      | 5<br>JKL | 6<br><sup>мно</sup>  |  |  |  |
| 7<br>pqrs                                                                     | 8<br>TUV | 9<br><sup>wxyz</sup> |  |  |  |
|                                                                               | 0        | $\langle X \rangle$  |  |  |  |

### Using an Android Phone

- 1. Open the Zoom mobile app. If you have not downloaded the Zoom mobile app yet, you can download it from the Google Play Store.
- 2. Join a meeting using one of these methods:

• Tap Join a Meeting if you want to join without signing in.

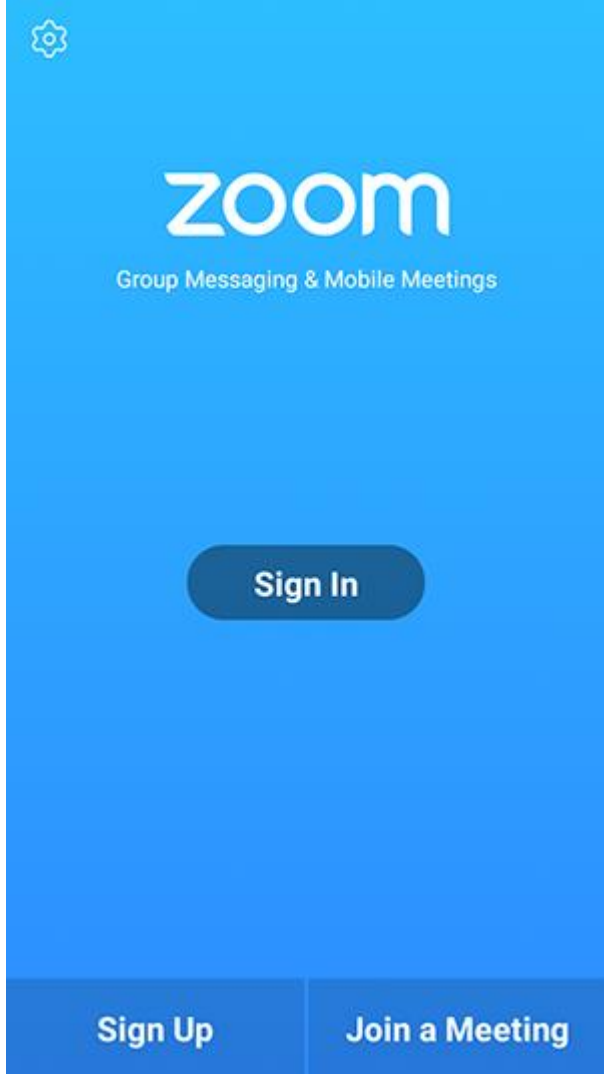

• Sign in to Zoom then tap Join.

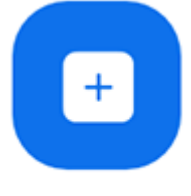

Join

- 3. Enter the meeting ID number and your display name.
  - If you're signed in, change your name if you don't want your <u>default name</u> to appear.
  - If you're not signed in, enter a display name.

4. <u>Select if you would like to connect audio and/or video and tap</u> Join Meeting.

| 4110                                                                     | ± ⊮               |              | 😤 99 | % 🛙 7:06 PM |  |  |  |
|--------------------------------------------------------------------------|-------------------|--------------|------|-------------|--|--|--|
| < Join a Meeting                                                         |                   |              |      |             |  |  |  |
| Meeting ID                                                               |                   |              |      | $\odot$     |  |  |  |
| Join with a personal link name                                           |                   |              |      |             |  |  |  |
| Molly Parker                                                             |                   |              |      |             |  |  |  |
|                                                                          |                   | Join Meeting |      |             |  |  |  |
| If you received an invitation link, tap on the link to join the meeting. |                   |              |      |             |  |  |  |
| JOIN OPTION:<br>Don't Conn                                               | s<br>ect To Audio |              |      | 0           |  |  |  |
| Turn Off M                                                               | Video             |              |      | - 0         |  |  |  |
| rom on mj                                                                |                   |              |      |             |  |  |  |
|                                                                          |                   |              |      |             |  |  |  |
|                                                                          |                   |              |      |             |  |  |  |
|                                                                          |                   |              |      |             |  |  |  |
|                                                                          |                   |              |      |             |  |  |  |
|                                                                          |                   |              |      |             |  |  |  |
|                                                                          |                   | _            | _    |             |  |  |  |
|                                                                          | 1                 | 2            | 3    |             |  |  |  |
|                                                                          | 4                 | 5            | 6    |             |  |  |  |
|                                                                          | 4                 |              | 0    |             |  |  |  |
|                                                                          | 7                 | 8            | 9    |             |  |  |  |
|                                                                          | G                 | 0            | Go   |             |  |  |  |
|                                                                          |                   |              |      |             |  |  |  |